# プリンターの設定方法 ①

※プリンターの電源を入れ、Wi-Fiに接続してから設定してください

#### Windows10の場合

#### Windowsマークから「設定」をクリック

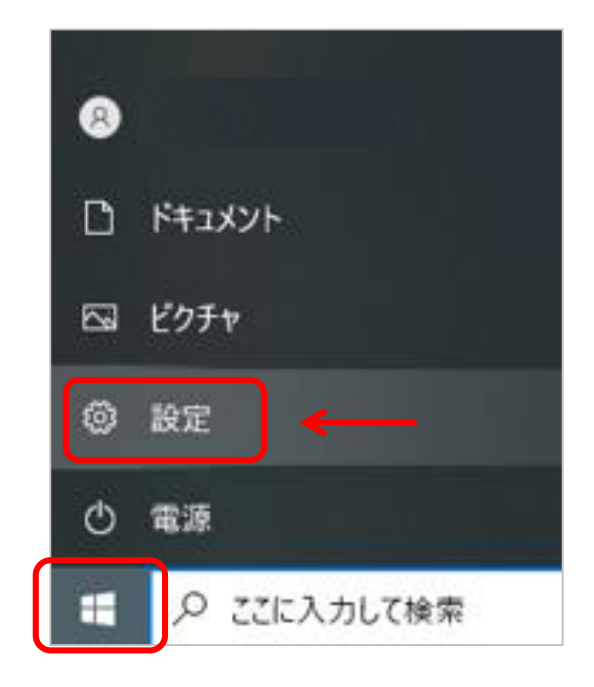

#### 「デバイス」をクリック

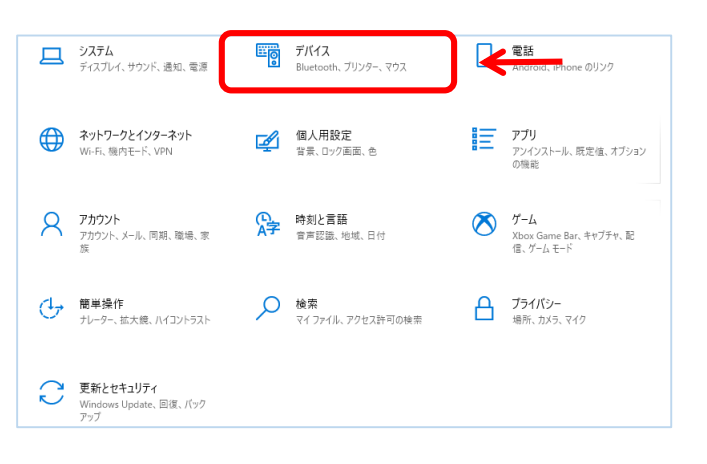

#### Windows11の場合

Windowsマークから「設定」をクリック

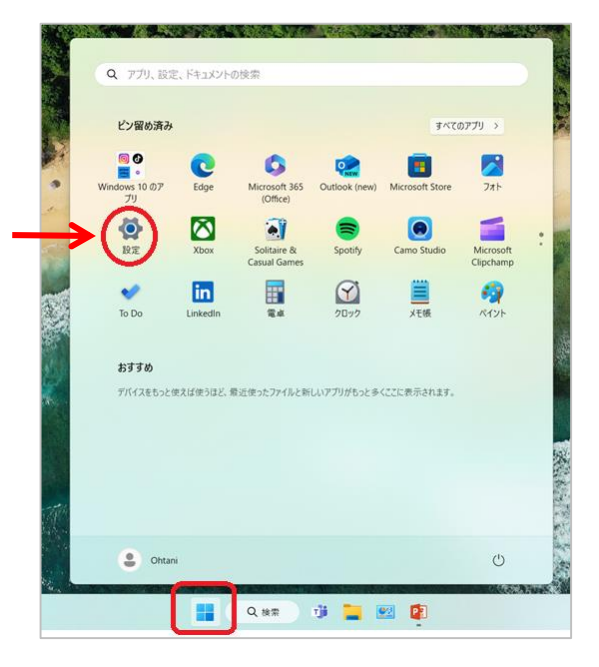

#### 「ネットワークとインターネット」 ―「ネットワークの詳細設定」クリック

| ← 股定                                                |                                                | - 🗆 X          |
|-----------------------------------------------------|------------------------------------------------|----------------|
| ● Ohtani<br>ローカル アカウント                              | ネットワークとインターネット<br>* #接続                        | _              |
| 設定の検索 Q                                             | どのネットワークにも接続されていません。                           | 問い合わせ          |
| ☆ ホーム                                               | 【                                              | >              |
| 8 Bluetooth とデバイス<br>マネットワークとインターネット                | <ul> <li>VPN<br/>追加,接続,管理</li> </ul>           | >              |
| <ul> <li>▲ アブリ</li> </ul>                           | (ty) モバイルホットスポット<br>インターネット接続を共有する             | <b>77 ● →</b>  |
| <ul> <li>アカウント</li> </ul>                           | 機内モード     ワイヤレス通信を停止                           | <b>7</b> 7 ● > |
| <ul> <li>時刻と言語</li> <li>ゲーム</li> </ul>              | プロキシ     Wi-Fi およびイーサネット接続向けプロキッサーバー           | >              |
| <ul> <li>アクセシビリティ</li> <li>ブライバシーとセキュリティ</li> </ul> | ダイヤルアップ<br>ダイヤルアップ<br>タイヤルアップインターネット接続をセットアップ  | >              |
| Windows Update                                      | ネットワークの詳細設定<br>すべてのネットワーク アダプターを表示、ネットワークのりセット | >              |
|                                                     |                                                |                |

「プリンターとスキャナー」 —「プリンター またはスキャナーを追加します」をクリック

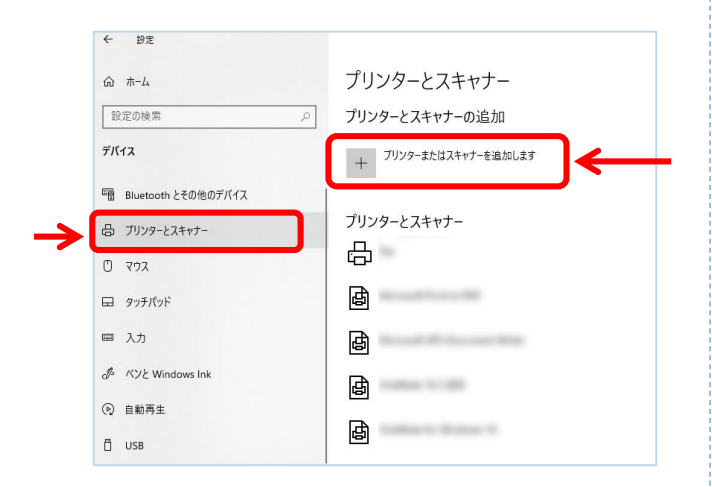

#### 「プリンターが一覧にない場合」をクリック

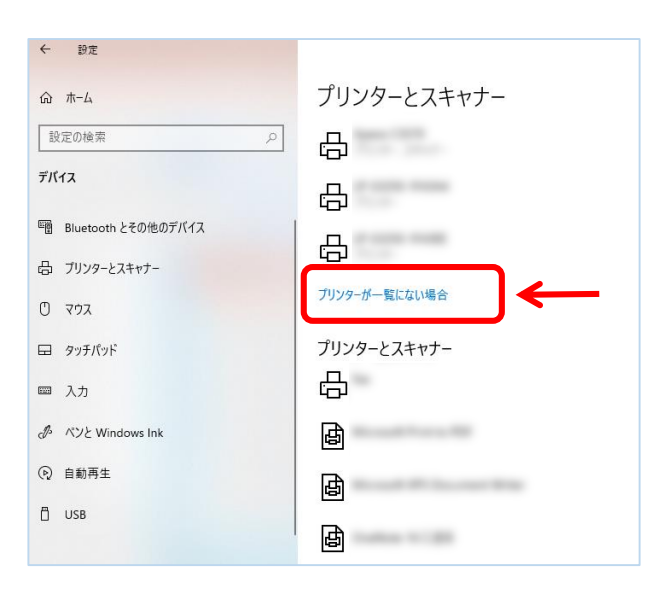

「Bluetoothとデバイス」 ―「プリンターと スキャナー」をクリック

| ← RE                                              |                                                                     | - 0     |
|---------------------------------------------------|---------------------------------------------------------------------|---------|
| Ohtani     ローカル アカワント                             | Bluetooth とアバイス<br>電 デバス<br>70ス 4-が-ボーダン、オーダイホ、ディスブレイとドック、その他のアバイス  | デバイスの追加 |
| ↑ ホ-ム                                             | - <b>ブリンターとスキャナー</b><br>ユーザー展記、トラルシューティング                           | •       |
| ジフテム<br>③ Bluetooth とデバイス                         | スマートフォン連携<br>PC からをじ(イル・アバイスにすばやくアクセスする                             | >       |
| <ul> <li>ネットワークとインターネット</li> <li>個人用設定</li> </ul> | <ul> <li>         かメラ         接続されているカメラ、変変型のイメージ設定     </li> </ul> | >       |
| <ul> <li>アプリ</li> <li>アカウント</li> </ul>            | マカス<br>ボタン、マウス ボインターの連邦、スクロール                                       | >       |
| ③ 時刻と言語                                           | タッチパッド<br>タッズ ジェスチャ、スクロール、ズーム                                       | >       |
| ** アクセンビリティ                                       | パンと Windows Ink<br>在利益または左利当、パンボタンのショートカット、手握さ                      | >       |
| プライバシーとセキュリティ     Windows Update                  | ⑥ 自動再生<br>京立のリムーバフルドライブとメモリ カード                                     | >       |
|                                                   | USB<br>通知、USB パッテリー部的機能                                             | >       |

#### 「デバイスの追加」をクリック

| ← 設定                                        |                               | - 🗆 X   |
|---------------------------------------------|-------------------------------|---------|
| Ohtani     D-カルアカウント                        | Bluetooth とデバイス > プリンターとスキャナー |         |
| 設定の検索 Q                                     | プリンターまたはスキャナーを追加します           | デバイスの追加 |
| ☆ ホーム                                       | B (00.710)                    | >       |
| Bluetooth とデバイス                             | 8 10                          | >       |
| <ul> <li>ネットワークとインターネット</li> <li></li></ul> | R (11)                        | >       |
| <ul> <li>アプリ</li> <li>アカウント</li> </ul>      | a (100)                       | >       |
| 5 時刻と言語                                     | R (0.0.400)                   | >       |
| ■ ワーム<br>★ アクセンビリティ                         | B 200-000                     | >       |
| プライバシーとセキュリティ     Windows Update            | 2                             | >       |
|                                             |                               | >       |

#### 「手動で追加」をクリック

| - 設定<br>Ohtani<br>ローカル アカウント                                | Bluetooth とデバイス → <b>プリンターとス</b> | +++7-    |
|-------------------------------------------------------------|----------------------------------|----------|
| 設定の検索 ロ                                                     | プリンターまたはスキャナーを追加します              | 最新の情報に更新 |
| A #-4                                                       | プリンターが一覧にない場合                    | 手動で追加    |
| システム     Bluetooth とデバイス                                    | E 00.700                         | >        |
| <ul> <li>ネットワークとインターネット</li> <li>ダ 伝人田玲安</li> </ul>         | R 10                             | >        |
| 2 77V                                                       | =                                | >        |
| <ul> <li>アカウント</li> <li>時刻と言語</li> </ul>                    | a 227                            | >        |
| ● ゲーム<br>★ アクセンビリティ                                         | E (0.000)                        | ,        |
| <ul> <li>ブライバシーとセキュリティ</li> <li>With down Unders</li> </ul> | -                                | ,        |
| <ul> <li>windows update</li> </ul>                          | al montheast                     | >        |

「・IPアドレスまたはホスト名を・・・」を選択し「次へ」をクリック

|   |                                                                                  | ×     |
|---|----------------------------------------------------------------------------------|-------|
| ÷ | 🖶 プリンターの追加                                                                       |       |
|   | その他のオプションでプリンターを検索                                                               |       |
|   | ○ 少し古いプリンターを検索する(R)                                                              |       |
|   | ○ 共有プリンターを名前で選択する(S)                                                             |       |
|   |                                                                                  | 参照(R) |
|   | 例: ¥¥<コンピューター名>¥<プリンター名> または<br>http:// <コンピューター名 >/printers/ <プリンター名 >/.printer |       |
|   | ● IP アドレスまたはホスト名を使ってプリンターを追加する(I)                                                |       |
|   | ○ Bluetooth、ワイヤレス、またはネットワーク検出可能プリンターを追加する(L)                                     |       |
|   | ○ ローカル プリンターまたはネットワーク プリンターを手動設定で追加する(O)                                         |       |
|   | ↓                                                                                |       |
|   | 次へ(N)                                                                            | キャンセル |

「自動検出」選択し、<u>プリンター上部に記載</u>してる「IPアドレス」を入力し、 「次へ」をクリック

|                                          | ×                                                      |
|------------------------------------------|--------------------------------------------------------|
| ← 🖶 プリンターの追加                             |                                                        |
| ホスト名または IP アドレス                          | スを入力します                                                |
| デバイスの種類(T):                              | 自動検出 🗸                                                 |
| ホスト名または IP アドレス(A):                      | 例)172.21.7.202                                         |
| ポート名(P):                                 |                                                        |
| ☑ プリンターを照会して、使用す                         | るプリンター ドライバーを自動的に選択する(Q)                               |
|                                          | IPアドレスは、プリンター毎に異なります                                   |
| 自動検出によって WSD プリンタ・<br>IPP プリンターを検索するには、ド | ーと TCP/IP プリンターが検出されます。<br>ロップダウン ボックスから IPP を選択してください |
|                                          | $\checkmark$                                           |
|                                          | 次へ(N) キャンセル                                            |

### 「プリンター名」には、プリンターに貼ってる番号と同様の番号に変更する (例) JB28-PR02

| ← e | 🖶 プリンターの追加                                                     | × |
|-----|----------------------------------------------------------------|---|
| 1   | LP-S3250-1F2A2D が正しく追加されました                                    |   |
| :   | ブリンター名(P):                                                     |   |
| i   | このプリンターは、Epson ESC/Page V4 Class Driver のドライバーを使ってインストールされました。 |   |
|     |                                                                |   |
|     |                                                                |   |
|     |                                                                |   |
|     |                                                                |   |
|     |                                                                | _ |
|     |                                                                |   |

「●このプリンターを共有しない」にチェックし「次へ」

|   |                                                                                                    | × |
|---|----------------------------------------------------------------------------------------------------|---|
| ← | 🖶 プリンターの追加                                                                                         |   |
|   | プリンター共有                                                                                            |   |
|   | このプリンターを共有するには、共有名を作成する必要があります。推奨されている名前を使用するか、または新しく名<br>前を入力してください。共有名はほかのネットワーク ユーザーによって参照されます。 |   |
|   | ● このプリンターを共有しない(O)                                                                                 |   |
|   | ○このブリンターを共有して、ネットワークのほかのコンピューターから検索および使用できるようにする(S)                                                |   |
|   | ***                                                                                                |   |
|   | 光兮石(h):                                                                                            |   |
|   | 場所(L):                                                                                             |   |
|   | JX7F(0):                                                                                           |   |
|   |                                                                                                    |   |
|   |                                                                                                    |   |
|   |                                                                                                    |   |

前頁で登録した名前が表示される

| ← → プリンターの追加                                                                           | ×     |
|----------------------------------------------------------------------------------------|-------|
| JB28-PR02 が正常に追加されました                                                                  |       |
| ブリンターが正しく動作していることを確認したり、プリンターのトラブルシューティング情報を表示したりするには、<br>ジを印刷してください。<br>テスト ページの印刷(P) | テストペー |
| 最後 「完了」クリ <sup>、</sup>                                                                 | ック    |
|                                                                                        |       |
|                                                                                        | キャンセル |

これで設定は完了です

### ※一度設定すると次回から表示されるので、 同じプリンターを使う場合、この設定は不要になります。

印刷する時は、登録したプリンターの番号を選び「印刷」をクリック

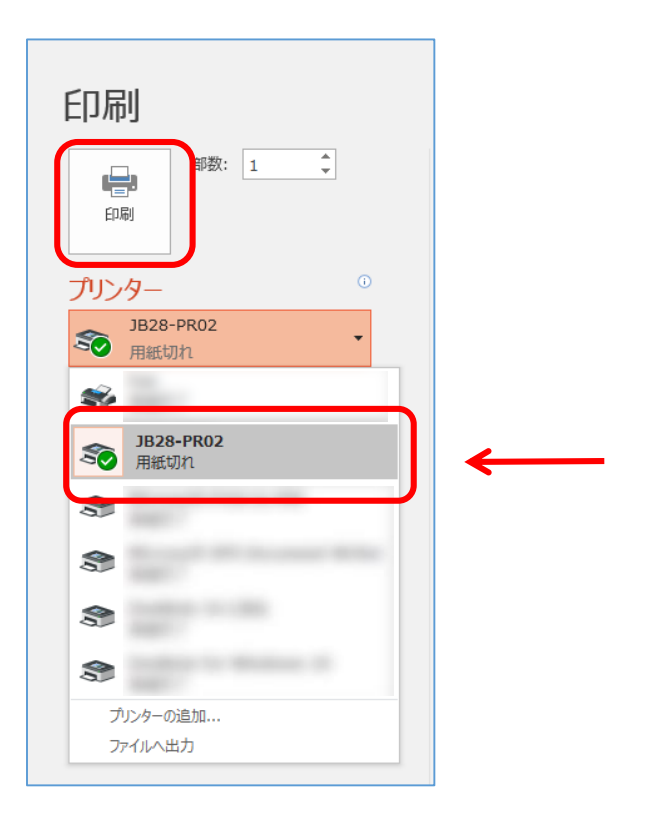

※プリンターの設定が出来なかった場合は、次頁の手順で設定してください

## プリンターの設定方法 ②

【プリンター設定方法①】で設定が出来ない場合は、 こちらの設定方法を試してください

### 《其の1》ドライバーのダウンロード

① EPSONのホームページより「エプソン サポート&ダウンロード」で検索し、 下記をクリック

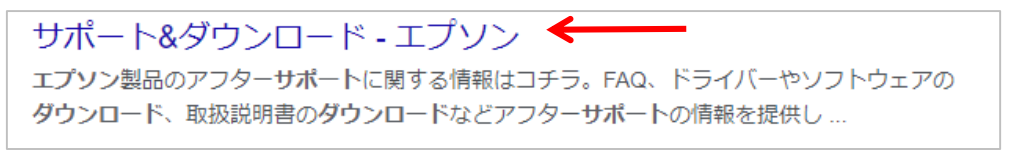

| 製品別サポート                                                      |          |
|--------------------------------------------------------------|----------|
| よくあるご質問、お問い合わせ、ソフトウェア、修理などの<br>情報を見ることができます。<br>> 型番の調べ方はこちら |          |
| LP-S3250                                                     | LP-S3250 |

※またはURLをクリック https://www.epson.jp/support/portal/download/lp-s3250.htm

 ③「ドライバー・ソフトウェアダウンロード」タブをクリックー「ドライバー・ソフト ウェアー覧」の該当にチェックー「選択したOSを決定する」

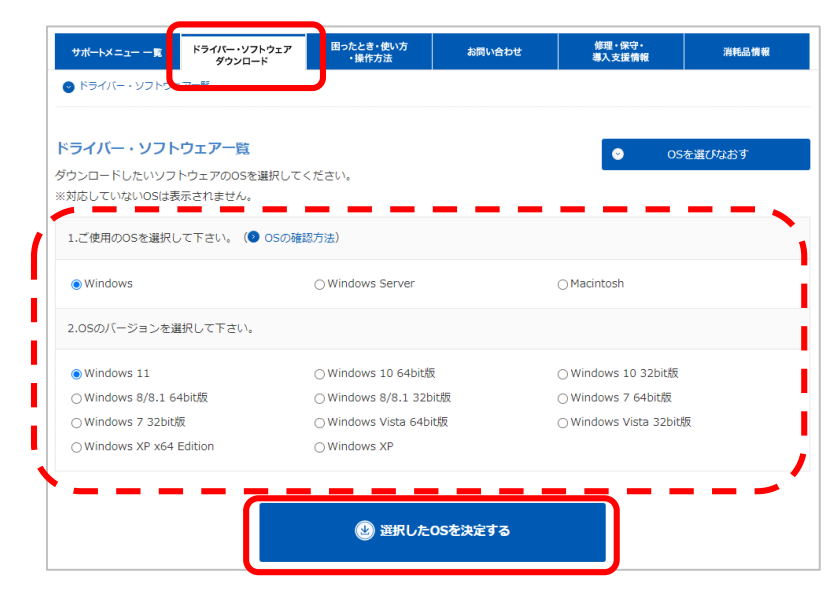

④「ドライバー」「プリンタードライバー」項目にある「ダウンロードページへ」をクリック

| ドライバー                           | プリンタードライバー |  | 2.60 | 2023年10月19日 | ダウンロードページへ |
|---------------------------------|------------|--|------|-------------|------------|
| お手持ちの製品を対応環境でお使い頂くために必要なドライバーです |            |  |      |             |            |

⑤下にスクロールし、「ダウンロードする」—「使用許諾に同意してダウンロード」 をクリック

| ダウンロードする |                       |                |                     |
|----------|-----------------------|----------------|---------------------|
| 内容       | ファイル名                 | ファイルサイズ        | ダウンロードする            |
| ソフトウェア本体 | LPS3250_x64_260JA.exe | 12,154,608/(イト | 使用許諾に同意して<br>ダウンロード |

⑥ 画面下のダウンロードファイルクリック—「実行」—「OK」—「同意する」
 —「OK」—ダウンロード開始 —「OK」— PC再起動する

## 《其の2》プリンターの追加

⑦ Windowsマークで右クリック―「コントロールパネル」―「デバイスとプリンター」 クリック―画面上部の「プリンターの追加」

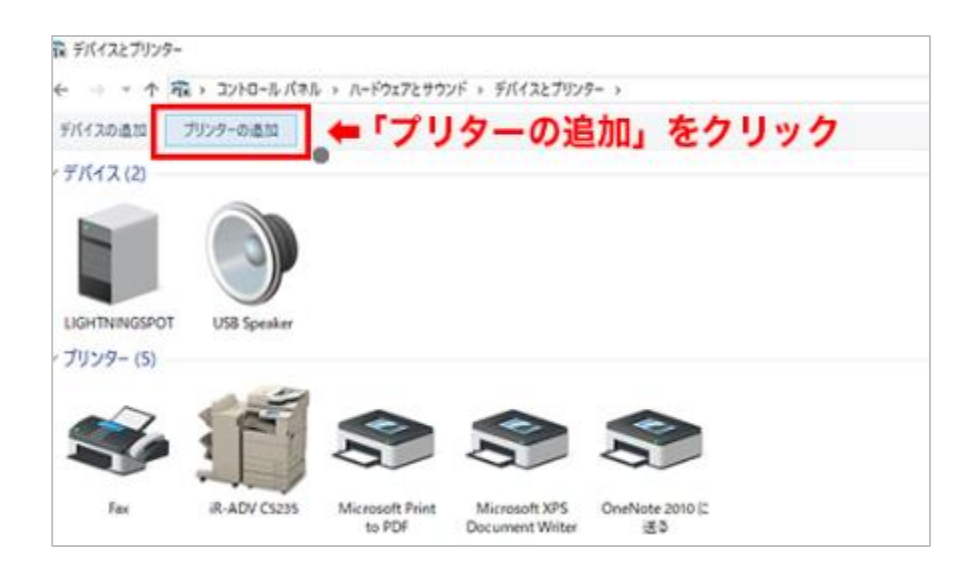

⑧しばらくすると検索が終わるので、「プリンターが一覧にない場合」をクリック

|                              | -     |     | X  |
|------------------------------|-------|-----|----|
| 🧗 デバイスを追加します                 |       |     |    |
|                              |       |     |    |
| この PC に追加するデバイフキたけプリンターを深がます |       |     |    |
| ビリアとに追加するアハイスなたはフランフーを進びよう   |       |     |    |
|                              |       |     | ٦  |
| 1                            |       |     |    |
| k                            |       |     |    |
|                              |       |     |    |
|                              |       |     |    |
|                              |       |     |    |
| ↓「ブリターが一覧にない場合」をクリ           | ック    |     |    |
|                              |       |     |    |
| プリンターが一覧にない場合                |       |     |    |
|                              |       |     |    |
|                              | 次へ(N) | キャン | セル |

⑨「TCP/IPアドレスまたはホスト名を使ってプリンターを追加する」を選択し「次へ」 をクリック

| 0             |                                                                            |   |  |
|---------------|----------------------------------------------------------------------------|---|--|
| h             | : ¥¥<コンヒューター名>¥<フリンター名> または<br> tp://<コンピューター名>/printers/<プリンター名>/.printer |   |  |
| ● TCP/I       | P アドレスまたはホスト名を使ってプリンターを追加する(I)                                             |   |  |
| OBluet        | ooth、ワイヤレス、またはネットワーク検出可能プリンターを追加する(L                                       | ) |  |
| 0 <b>0-</b> ħ | ルプリンターまたはネットワーク プリンターを手動設定で追加する(O)                                         |   |  |

⑩下記の通り入力・設定し「次へ」をクリック

| ¢ | 🖶 プリンターの追加          |                        |              | ×        |     |
|---|---------------------|------------------------|--------------|----------|-----|
|   | ホスト名または IP アドレスを    | 入力します                  |              | ・「自動検出」を | を選択 |
|   | デバイスの種類(T):         | 自動検出                   |              | ~        |     |
|   | ホスト名または IP アドレス(A): | 例) 172.21.7.202        | $\leftarrow$ | 「IPアドレス」 | を入力 |
|   | ポート名(P):            |                        |              |          |     |
| ſ | □ フ リンターを照会して、使用するフ | リンター ドライバーを自動的に選択する(Q) |              |          |     |
| ] | <br>▲<br>チェックをタ     | トす                     |              |          |     |
|   |                     |                        |              |          |     |
|   |                     |                        | 次^(N)        | キャンセル    |     |

⑪「EPSON」を選び、「EPSON LP-S3250」をクリックし「次へ」

|                                                                                                    | してくだ | さい。 他のモデルを表示するには、 [Windows Up | data] & // [[10//] 7/ |
|----------------------------------------------------------------------------------------------------|------|-------------------------------|-----------------------|
| 61.                                                                                                    |      |                               | ualej 2/97/00         |
| <ul> <li>A state of the state of the sta</li></ul> |      |                               | arg.10/115            |
| インストール CD からドライ                                                                                                    | バーをイ | ンストールするには、[ディスク使用] をクリックしてく   | ださい。                  |
|                                                                                                    |      |                               |                       |
| 製造元                                                                                                    | ^    | プリンター                         |                       |
| Eastman Kodak Company                                                                                                    |      | Encon ESC/P-R V4 Class Driver |                       |
| EPSON                                                                                                    |      | EPSON LP-53250                |                       |
| Fuji Xerox                                                                                                    |      | EPSON LP-53550                |                       |
| FUJIFILM                                                                                                    | ~    | EPSON LP-S4250                |                       |
| C                                                                                                    | ~    | 1000 CON 1 D CO00             |                       |
| A +1                                                                                                    | ります。 | Windows Undate(W)             | ディフク/市田/ト             |

12 「現在のドライバーを置き換える」にチェックし「次へ」をクリック

| ÷ | ×                                                             |
|---|---------------------------------------------------------------|
|   | どのパージョンのドライパーを使用しますか?                                         |
|   | 既にこのブリンターのドライパーがインストールされていることを検出しました。                         |
| ( | ○ 現在 イソストール おれて いる ドライバーを使う (推築) しの<br>● 原在 の ドライバーを 置き換える(D) |
|   |                                                               |
|   | 次へ(N) キャンセル                                                   |

13「プリンター名」を入力—「次へ」をクリック

| ← | 🖶 プリンターの追加                                    |       | ×     |                 |
|---|-----------------------------------------------|-------|-------|-----------------|
|   | プリンター名を入力してください<br>プリンター名(D):                 | -     | プリ    | ンターに記載してる番号     |
|   | このブリンターは、EPSON LP-S3250 のドライパーを使ってインストールされます。 |       |       | (191) JB28-PR02 |
|   |                                               |       |       |                 |
|   |                                               |       |       |                 |
|   |                                               | 次へ(N) | キャンセル |                 |

(4)「このプリンターを共有しない」にチェックし「次へ」をクリック

|   |                                        |                                                                     | $\times$ |
|---|----------------------------------------|---------------------------------------------------------------------|----------|
| ÷ | 🖶 プリンターの追加                             |                                                                     |          |
|   | プリンター共有                                |                                                                     |          |
|   | このブリンターを共有するには、共有<br>前を入力してください。 共有名はほ | 『名を作成する必要があります。 推奨されている名前を使用するか、または新しく名<br>かのネットワーク ユーザーによって参照されます。 |          |
|   | <ul> <li>このプリンターを共有しない(Q)</li> </ul>   | ]←                                                                  |          |
|   | ○ このブリンターを共有して、ネット                     | ワークのほかのコンビューターから検索および使用できるようにする(S)                                  |          |
|   | 共有名( <u>H</u> ):                       | PR01                                                                |          |
|   | 場所( <u>L</u> ):                        |                                                                     |          |
|   | ישאר(ם:                                |                                                                     |          |
|   |                                        |                                                                     |          |
|   |                                        |                                                                     |          |
|   |                                        | 次へ(N) キャンセル                                                         |          |

15「通常使うプリンター・・・」のチェックを外し「完了」をクリック

| ÷ | → プリンターの追加                                                              |
|---|-------------------------------------------------------------------------|
|   | が正しく追加されました                                                             |
|   | □ 通常使うブリンターに設定する(D) ← チェック外す                                            |
|   |                                                                         |
|   |                                                                         |
|   | フリンターが正しく動作していることを確認したり、フリンターのトラフルシューティング情報を表示したりするには、テスト ページを印刷してください。 |
|   | インマンクロークション                                                             |
|   | 完了(E) キャンセル                                                             |

## 印刷が文字化けする時の対処法

| 🐻 su30-pr11ග                 | プロパティ                                                                   | ×   |
|------------------------------|-------------------------------------------------------------------------|-----|
| 全般 共有                        | ポート 詳細設定 の管理 セキュリティ オプション設定 バージョン情報                                     |     |
| ◎ 常に利用可                      | 可能(L)                                                                   |     |
| ○開始(B)                       | 0:00 🔹 終了 0:00 🔹                                                        |     |
| 優先順位(                        | Y): 1                                                                   |     |
| ドライ/(-(V):                   | EPSON LP-S3250 〜 新しいドライバー(W)                                            |     |
| ○ 至べ-:<br>◎ すぐにE<br>○ プリンターに | シ分のテーダをスノールしてから、ロ刷テーダをノリンダーに送る(1)<br>印刷データをプリンターに送る(I)<br>直接印刷データを送る(D) |     |
| □ - 致しない                     | ーーーーーーーーーーーーーーーーーーーーーーーーーーーーーーーーーーーー                                    |     |
| 🗹 スプールされ                     | 」たドキュメントを最初に印刷する(R)                                                     |     |
| □ 印刷後ドキ                      | -ュメントを残す(K)                                                             |     |
| ☑ 詳細な印刷                      | <u>り機能を有効にする(E)</u>                                                     |     |
| 標準の割                         | 8定(F) ブリント プロセッサ(N) 区切りページ(O)                                           |     |
|                              | OK キャンセル 適用(A)                                                          | ヘルプ |

※この設定でも解消しなければ、設置PCを利用してください